# Utilizando a função Realçar decalque de imagem

Com a função Realçar decalque de imagem no ScanNCutCanvas, as configurações de decalque podem ser especificadas para imagens mais detalhadas. Para obter detalhes sobre os recursos básicos do ScanNCutCanvas, consulte a Ajuda. Para exibir a Ajuda, clique em ? no topo da tela.

A função Realçar decalque de imagem pode ser utilizada após ser ativada. Se esta função tiver sido ativada, um  $\stackrel{1}{2}$  aparecerá no canto superior esquerdo da tela.

## Decalque de uma imagem utilizando a função Realçar decalque de imagem

Este manual descreve operações realizadas em um computador. Para obter detalhes sobre a realização de operações em um tablet, consulte "Usar a tela de edição" na Ajuda.

### [Passo 1] Selecionando a função Realçar decalque de imagem

### Computador

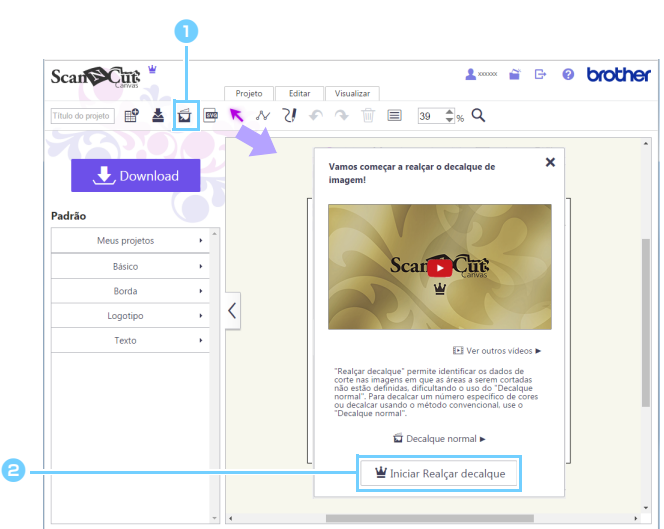

 Clique em 
T
na barra de ferramentas para iniciar o decalque da imagem.

aparece no

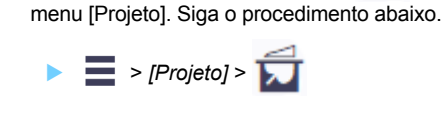

🔲 Quando se está usando um tablet, 🚺

#### Clique no botão [Iniciar Realçar decalque].

 Para decalcar uma imagem utilizando o método padrão, clique em [Decalque normal].
Para obter detalhes sobre o procedimento de operação, consulte "Decalcar imagens" na Ajuda.

#### Tablet

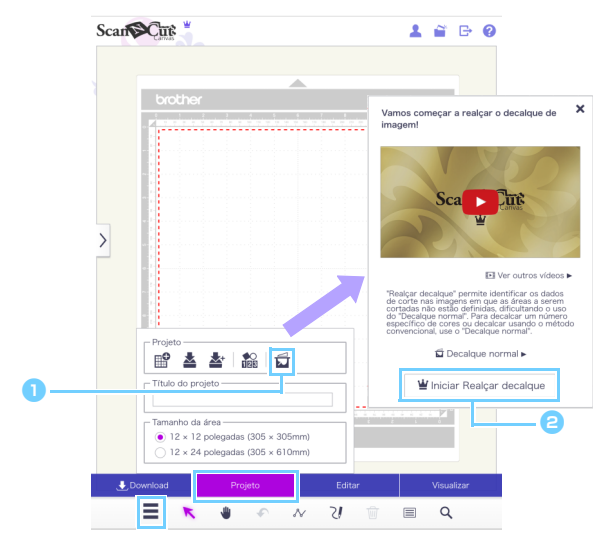

### [Passo 2] Selecionando uma imagem

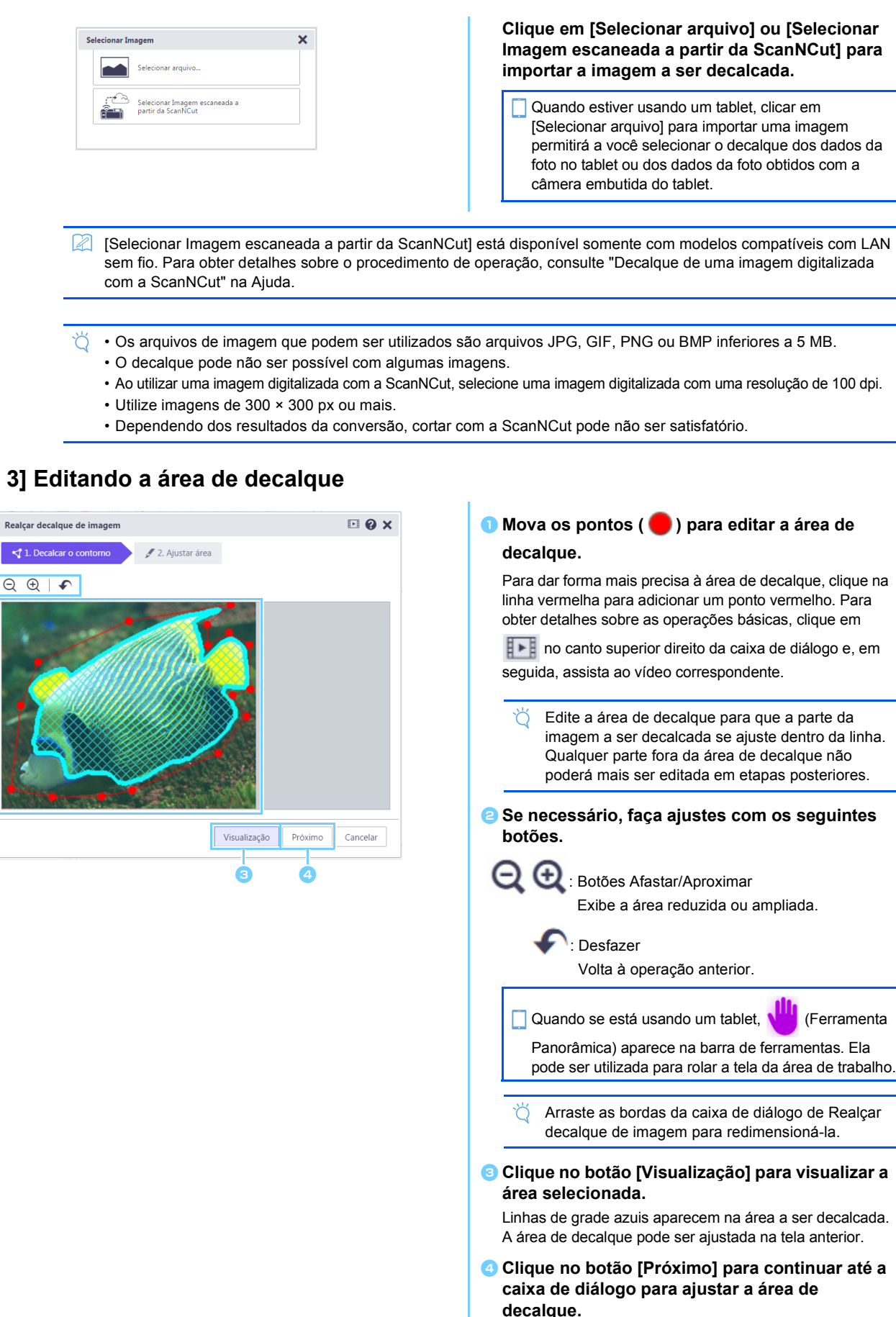

## [Passo 3] Editando a área de decalque

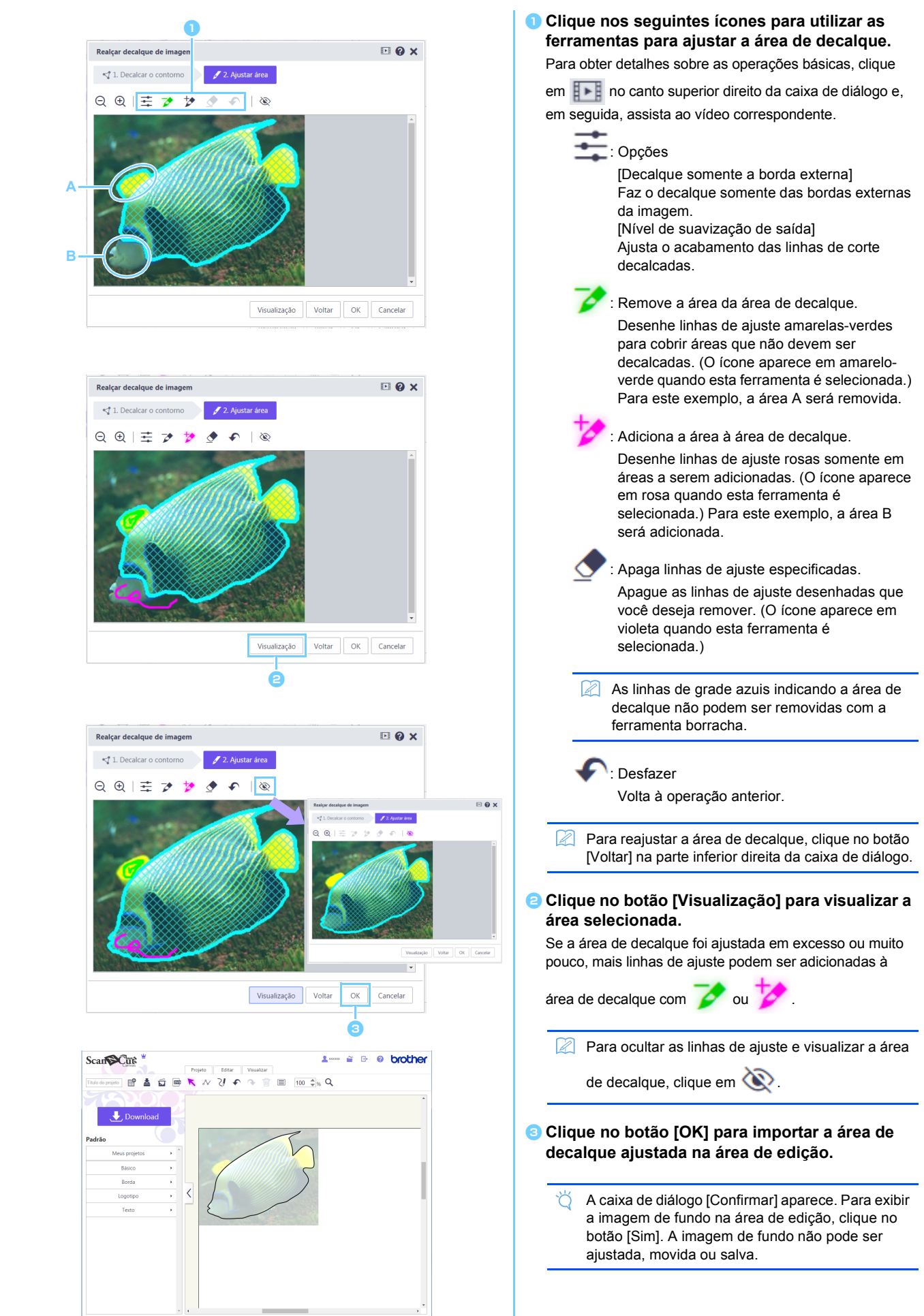

## [Passo 4] Ajustando a área de decalque

## Mensagens de erro

As possíveis causas para as mensagens que podem aparecer durante a operação estão descritas abaixo. Se o problema não for resolvido mesmo após você seguir as soluções descritas, entre em contato com o centro de suporte.

| Mensagem                                      | Possíveis causas                                                                         | Dicas                                        |
|-----------------------------------------------|------------------------------------------------------------------------------------------|----------------------------------------------|
| A área não foi decalcada neste passo. Defina  | Dependendo da imagem, o decalque pode não                                                | Vá para o passo Ajustar área e, em seguida,  |
| (NoteS02)                                     | funcionar bem no passo Decalcar o contorno.                                              | ferramenta de ajuste.                        |
| Não há dados de imagens escaneadas na         | Esta mensagem será exibida se os dados de                                                | Envie dados de digitalização da ScanNCut ao  |
| ScanNCut. Digitalize e transfira as imagens a | digitalização não puderem ser transferidos da                                            | ScanNCutCanvas.                              |
| partir da sua máquina ScanNCut. (ErrS51)      | ScanNCut quando o botao [Selecionar                                                      |                                              |
|                                               | Imagem escaneada a partir da ScanNCut] na                                                |                                              |
|                                               | caixa de diálogo [Decalque de imagem] for                                                |                                              |
|                                               | clicado.                                                                                 |                                              |
| Esta função não está disponível. A            | Esta mensagem é exibida se a configuração                                                | Defina a configuração "ScanNCut Online" para |
| configuração "ScanNCut Online" deve ser       | "ScanNCut Online" não é especificada na tela                                             | poder utilizar a transferência de dados da   |
| especificada. (Disponível apenas em modelos   | [Gerenciar sua conta] quando o botão                                                     | ScanNCut.                                    |
| compatíveis com LAN sem fio) (ErrS52)         | [Selecionar Imagem escaneada a partir da                                                 |                                              |
|                                               | ScanNCut] na caixa de diálogo [Decalque de                                               |                                              |
|                                               | imagem] é clicado.                                                                       |                                              |
| Esta imagem não pode ser utilizada, pois o    | Uma imagem com tamanho menor do que 50                                                   | Decalque a imagem com tamanho maior do       |
| número de pixels é muito pequeno. (ErrS53)    | px em largura ou 50 px em altura não está                                                | que 50 px em largura e 50 px em altura.      |
|                                               | disponível em Realçar decalque de imagem.                                                |                                              |
| Esta imagem não pode ser utilizada, pois o    | Uma imagem com tamanho maior do que 3000                                                 | Decalque a imagem com tamanho menor do       |
| número de pixels é muito grande. (ErrS54)     | px em largura ou 3000 px em altura não está<br>disponível em Realçar decalque de imagem. | que 3000 px em largura e 3000 px em altura.  |

\* Esta Ajuda refere-se à versão 2.4.0 do aplicativo.
As operações e telas reais podem diferir, por exemplo, após a atualização do aplicativo.